# 助理全科培训学员报名流程

一、注意事项:

- 1、是否获得执业助理医师资格证书必须勾选"是"或"否"
- 2、如有疑问,请您拨打客服电话: 0791-88132353
- 二、登录江西省医学教育管理平台
- 1、打开浏览器,在地址栏输入(http://jx.wsglw.net/)打开江西省医学教育管理平台。

| 📄 江西台医学教育管理平台 × +                                    |                       |            |
|------------------------------------------------------|-----------------------|------------|
| → C ଲ 😄 jx.wsglw.net/HomePublic/PublicIndex          |                       | ९ ☆        |
| 江西省医学教育管理平台                                          | 输入关键字                 | Q搜索        |
| 首页 通知公告 继续医学教育 住院医师规范化培训 全科转岗培训 助理全科培训 下载专区          |                       |            |
|                                                      | 通知公告                  | 查看更多>      |
| <b>秋</b> ·晋                                          | •关于公布2024年省级继续医学教育    | 2024-04-17 |
| 200                                                  | ■关于做好2024年全省住院医师规范    | 2024-04-10 |
| JUN                                                  | = 关于申报2024年省级继续医学教育   | 2023-12-08 |
|                                                      | ■关于开展2023年度全省继续医学教    | 2023-11-23 |
| A STATION AND AND AND AND AND AND AND AND AND AN     | ■关于做好2023年全省住院医师规范    | 2023-04-19 |
|                                                      | ■关于公布2023年省级继续医学教育    | 2023-03-30 |
|                                                      | ■关于做好2023年全省助理全科医生    | 2023-02-17 |
| 幻灯片                                                  | ■关于做好全省2023年住院医师规范    | 2023-02-10 |
|                                                      |                       |            |
| 继续医学教育管理系统 日本省人员学分证书打印                               | QD 住院医师规范化均<br>の 管理系统 | 当训         |
|                                                      |                       | A          |
|                                                      |                       |            |
| A 主科医生转网培训管理系统 — — — — — — — — — — — — — — — — — — — |                       | 100        |

### 三、注册学员信息

1、在网页上,选择助理全科医生培训管理系统。

#### 江西省医学教育管理平台 输入关键字 Q搜索 住院医师规范化培训 全科转岗培训 助理全科培训 通知公告 继续医学教育 下载专区 通知公告 查看更多> 2024-04-17 •关于公布2024年省级继续医学教育... 2024-04-10 •关于做好2024年全省住院医师规范... \*关于申报2024年省级继续医学教育.... 2023-12-08 2023-11-23 •关于开展2023年度全省继续医学教... 2023-04-19 •关于做好2023年全省住院医师规范... 2023-03-30 •关于公布2023年省级继续医学教育... 2023-02-17 •关于做好2023年全省助理全科医生... 2023-02-10 •关于做好全省2023年住院医师规范... 住院医师规范化培训 38 a 继续医学教育管理系统 非本省人员学分证书打印 管理系统 A 全科医生转岗培训管理系统 证书打印

2、选择"学员注册"进行账号注册。

### 江西省助理全科培训信息管理系统 Q 搜索 输入关键字 通知公告 工作动态 政策法规 用户名 💄 请输入用户名 密码 请输入密码 Ø 验证码 ♥ 请输入验证码 15938 □ 忘记密码 登录 微信登录 学员注册 师资注册 幻灯片 通知公告 查看更多> 工作动态 查看更多> 政策法规 查看更多>

3、在单击学员注册按钮后,进入学员注册界面,输入您的个人信息,填写相应的验证码,单击"验 证"按钮,进行个人信息验证,验证通过后,单击"下一步"按钮,如下图所示。

| 1 个人信息验证 | ▶ 2 填写账号密码 | 3 完成注册 |
|----------|------------|--------|
|          |            |        |
| 证件姓名     |            |        |
| 证件类型     | 请选择        | ~      |
| 证件号码     |            |        |
| 验证码      | 5434       | 13     |
|          | 验证 取消法     | 主册     |
|          |            |        |

| 1 个人信息验证 | 2 填写账号密码           | 3 完成注册         |
|----------|--------------------|----------------|
|          |                    |                |
| 证件姓名     | 测试员                | •              |
| 证件类型     | 居民身份证              | ~ <sup>©</sup> |
| 证件号码     |                    | •              |
| 验证码      | 73957 <b>73957</b> | •              |
|          | 下一步 取消注册           |                |
|          | 🥑 您填写信息正确,点击下一步继续  | •              |
|          |                    |                |
|          |                    |                |

4、单击下一步按钮后,会进入填写账号密码界面中,填写您登录助理全科培训报名的用户名和密码, 然后输入您的手机号,接收到验证码并且输入后单击"下一步"按钮,如下图所示界面。

| ✓ 个人信息验证 | > 2 填写账号密码 3 完成注册 |
|----------|-------------------|
| 受录账号     |                   |
| 登录密码     | •••••             |
| 确认密码     |                   |
| 手机号码     |                   |
| 验证码      | 发送验证码             |
|          | 下一步取消注册           |

5、在单击下一步按钮后,会进入完成注册界面,出现完成注册的提示,单击"下一步"按钮后,会进入登录界面,输入注册的用户名和密码登录个人账号即可。

| ✓ 个人信息验证   | → 填写账号密码 → 3 完成注册   |
|------------|---------------------|
|            |                     |
|            |                     |
|            | 恭喜您!                |
| $\bigcirc$ | 您已完成注册,点击下一步重新登录本系统 |
|            | 完成接下来的操作。           |
|            | 下一步                 |

### 一、 学员个人账号登录

1、单击下一步按钮后,会返回到登录界面,如下图所示界面,在登录界面输入用户名和密码以及验 证码,点击"登录"。

| 江西省助理全科        | 培训信息管理系统       | 驗                 | 入关键字 Q 搜索                                                      |
|----------------|----------------|-------------------|----------------------------------------------------------------|
| 首页 通知公告 工作动态 政 | 2 带法规          |                   |                                                                |
| 教育             |                |                   | <ul> <li>         市输入用户名         <ul> <li></li></ul></li></ul> |
| 幻灯片            | and the second |                   |                                                                |
| 通知公告           | 查看更多> 工作动态     | 查看更多> <b>政策法规</b> | 查看更多>                                                          |

### 二、 完善信息

1、进入了助理全科培训的招录系统后,点击"报名管理"按钮,在报名管理的下拉菜单中,选择"学员信息维护",出现如下图所示的界面(是否获得执业助理医师资格证书必须勾选"是"或"否")。

|           | ▲)此处显示通知                    | 朱俊雄(zjx9011113) |
|-----------|-----------------------------|-----------------|
|           | 首页 学员信息 ×                   |                 |
|           | 当前位置: 招录系统 > 学员信息维护         |                 |
| 学员信息维护    | 基本信息 ❷ 联系信息 ❷ 教育信息 ❷ 工作信息 ❷ |                 |
| 学员报名 (招收) | *姓名: <u>+</u>               | *头像照片:          |
| 招收计划查看    | *证件类型: 军官证 ~                |                 |
| 基地联系方式    | *证件号码: 123456789            | 请上传照片           |
|           | 证件扫描件(人像面): 上传 查看示例 ③       | 查看示例            |
|           | 证件扫描件(国徽面): 上传 查看示例 💿       |                 |
|           | 上传要求: 请上传身份证、护照等证件照的扫描件或照片  |                 |
|           | ✓ 若以上信息有误,申请修               | <u>x</u>        |
|           |                             |                 |

| * 是否获得医师资格证书: | ◉ 是 ○ 否 ○ 已通过考试,尚未发放证书                  |         |           |   |
|---------------|-----------------------------------------|---------|-----------|---|
| 通过医师资格考试时间:   | 2023-03-02                              | 取得证书时间: | 2023/3/16 |   |
| * 医师资格级别:     | 助理执业医师                                  | 医师资格类别: | 口腔        | ~ |
| * 医师资格编码:     | 执业医师<br>助理执业医师                          |         |           |   |
| 医师资格证书扫描件:    | 五二二二二二二二二二二二二二二二二二二二二二二二二二二二二二二二二二二二二二二 |         |           |   |

 2、在学员信息维护界面里,单击"基本信息"按钮,填写个人信息,确认无误后,点击"保存", 出现如下图所示。(星号为必填项,必填项全部填写后基本信息的

|           | ◀)) 此处显示通知                                | я 🚺 |
|-----------|-------------------------------------------|-----|
|           | 首页 学员信息 ×                                 |     |
|           | 当前位置: 招录系统 > 学员信息维护                       |     |
| 学员信息维护    | 基本信息 ✔ 联系信息 Ø 教育信息 Ø 工作信息 Ø               |     |
| 学员报名 (招收) | ★姓名: ,,,,,,,,,,,,,,,,,,,,,,,,,,,,,,,,,,,, |     |
| 招收计划查看    | * <b>证件类型</b> : 军官证 ~                     |     |
| 基地联系方式    | *证件号码: 123456789                          |     |

3、单击"联系信息"按钮,填写联系方式,确认无误后,点击"保存",出现如下图所示界面。(星号为必填项,必填项全部填写后联系信息的☑ 会变为

|       | 录系统 🗸 | ◀》此处显示通知          |               |         |       |          |  |
|-------|-------|-------------------|---------------|---------|-------|----------|--|
| 根名管理  |       | 首页                | 息维护 ×         |         |       |          |  |
| 1     |       | 当前位置: 招录系统 > 学员信息 | 维护            |         |       |          |  |
| 学员信息维 | 护     | 基本信息 🔮 🛛 联系       | 信息 🥑 🔰 教育信息 🥝 | 工作信息 🥝  | ]     |          |  |
| 学员报名  | (招收)  | *手机号码:            | 18779184968   | •       | 固定电话: | •        |  |
| 招收计划营 | 绪     | 电子邮箱地址:           |               | 0       | QQ:   | 0        |  |
| 基地联系方 | 武     | 微信:               |               | •       |       |          |  |
|       |       | 通讯地址:             |               |         |       | <b>e</b> |  |
|       |       | 由『編:              |               | •       |       |          |  |
|       |       | 紧急联系人:            |               | ✓ 紧急联系人 | 电话:   | ø        |  |
|       |       |                   |               |         | 保存    |          |  |

4、单击"教育信息"按钮,在教育信息的界面里,点击"添加按钮",如下图所示。

|                  | <b>◀))</b> 此处显示通知 | h          |        |        |      |        |    |
|------------------|-------------------|------------|--------|--------|------|--------|----|
| 根名管理             | 首页                | 学员信息维护 ×   |        |        |      |        |    |
|                  | 当前位置: 招录系统        | 6 > 学员信息维护 |        |        |      |        |    |
| 学员信息维护           | 基本信息♥             | 联系信息⊘      | 教育信息 🥝 | 工作信息 🥝 |      |        |    |
| 学员报名             | ⊕添加 C             | 0          |        |        |      |        |    |
|                  | 操作                | 学历类型       | 订单定向   | 起始时间   | 截止时间 | 毕业院校   | 学历 |
| 招收计划宣有<br>基地联系方式 |                   |            |        |        | 数    | 据已全部加载 |    |
|                  |                   |            |        |        |      |        |    |
|                  |                   |            |        |        |      |        |    |
|                  |                   |            |        |        |      |        |    |

5、单击添加按钮后,会出现如下图所示的教育信息添加表,添加完成教育经历,确认无误后,单击 "保存"按钮。

| -23  | 3  |   | н | н | r |
|------|----|---|---|---|---|
| - 24 | 1. | x |   |   |   |
| 12   |    |   | ы | u | 5 |

| 订单定向:        | <ul> <li>是</li> <li>● 否</li> <li>指国家为中西部农村基层医</li> </ul> | 是否全日制    | : 〇 是 〇 否           |
|--------------|----------------------------------------------------------|----------|---------------------|
| *毕业院校:       | 济南市职工大学                                                  |          | 中无我所在院校             |
| 入学时间:        |                                                          | 毕业时间     | :                   |
| *学历:         | 大学本科 🗸 🗸                                                 | * 毕业专业   | 芝 爱沙尼亚语             |
| 学制:          |                                                          | *毕业年份    | : 2018              |
| 学位:          | 请选择 🔍                                                    | 清填写      | 数字,例如 2021<br>: 请选择 |
| 是否获得毕业证书:    | 〇 是 〇 否                                                  |          |                     |
| 毕业证书编号:      |                                                          | 毕业证书取得时间 | :                   |
| 毕业 小证书 扫描 件· | 上传 查看无例                                                  | 保存取消     |                     |

6、学历相关信息全部添加完后,教育信息的 🥝 会变为 🔽。

| 名管理   | 首页         | 学员信息维护 ×   |        |        |      |         |       |
|-------|------------|------------|--------|--------|------|---------|-------|
|       | 当前位置: 招录系统 | ; > 学员信息维护 |        |        |      |         |       |
| 员信息维护 | 基本信息♥      | 联系信息⊘      | 教育信息 🛃 | 工作信息 🥝 |      |         |       |
| 员报名   | ●添加 C      | W.         |        |        |      |         |       |
|       | 操作         | 学历类型       | 订单定向   | 起始时间   | 截止时间 | 毕业院校    | 学历    |
| 收计划查着 |            | 最高学历       | 否      |        |      | 济南市职工大学 | 硕士研究生 |
| 地联系方式 |            |            |        |        | 5    | 如据已全部加载 |       |

7、点击工作信息按钮后,选择"有",并且单击"添加"按钮。

| <b>报名管理</b>                   | 首页 学员信息维护 ×                                                                                            |          |
|-------------------------------|----------------------------------------------------------------------------------------------------|----------|
|                               | 当前位置: 招录系统 > 学员信息维护                                                                                    |          |
| 学员信息维护                        | ● 基本信息 ● 联系信息 ● 教育信息 ● 工作信息 ●                                                                          |          |
|                               |                                                                                                    |          |
| 学员报名 (招收)<br>招收计划直看           | • 如您有工作单位,您需要将当前所在单位对应的信息中"是否为当前所在单位"设置为"是",工作                                                         | 信息方认为填写系 |
| 学员报名 (招收)<br>招收计划查看<br>基地联系方式 | <ul> <li>如您有工作单位,您需要将当前所在单位对应的信息中"是否为当前所在单位"设置为"是",工作</li> <li>是否有工作单位 ●有 ○无</li> <li>●添加 C</li> </ul> | 信息方认为填写完 |

8、单击添加按钮后,会出现如下图所示的单位信息添加表,完成各项信息的填写,确认无误后,单 击"保存"按钮。

| 添加                      |                                       |                  | ×   |
|-------------------------|---------------------------------------|------------------|-----|
| 是否为当前所在单位:              | 是 🛛 🗸 🤡 単位是否提供                        | 工资与社保: ● 否 ○ 是   | ^   |
| 所在地区:                   | 江西 ·                                  | $\sim$           |     |
| *工作单位:                  | 请选择 >>>>>>>>>>>>>>>>>>>>>>>>>>>>>>>>> | ☑列表中无我所在单位       |     |
| 其他单位:                   | 青云谱区社区卫生服务中心                          |                  |     |
| *等级:                    | 其他                                    | 单位性质: 请选择 🗸      |     |
| *开始时间:                  | 2021-09-01 🔤 🤡                        | *截止时间:当 <b>前</b> |     |
| *科室名称:                  | 测试                                    | *从事专业:测试         | - 1 |
| *有无职称:                  | ● 是 ○ 无                               |                  |     |
| 职称:                     | 职称                                    | 证书扫描件: 上传        |     |
| 37.111 - 147 <u>-</u> 4 | <del>R6</del>                         | 取消               | Ŧ   |

9、完成单位信息的填写后,工作信息的 🙆 会变为 🔽。

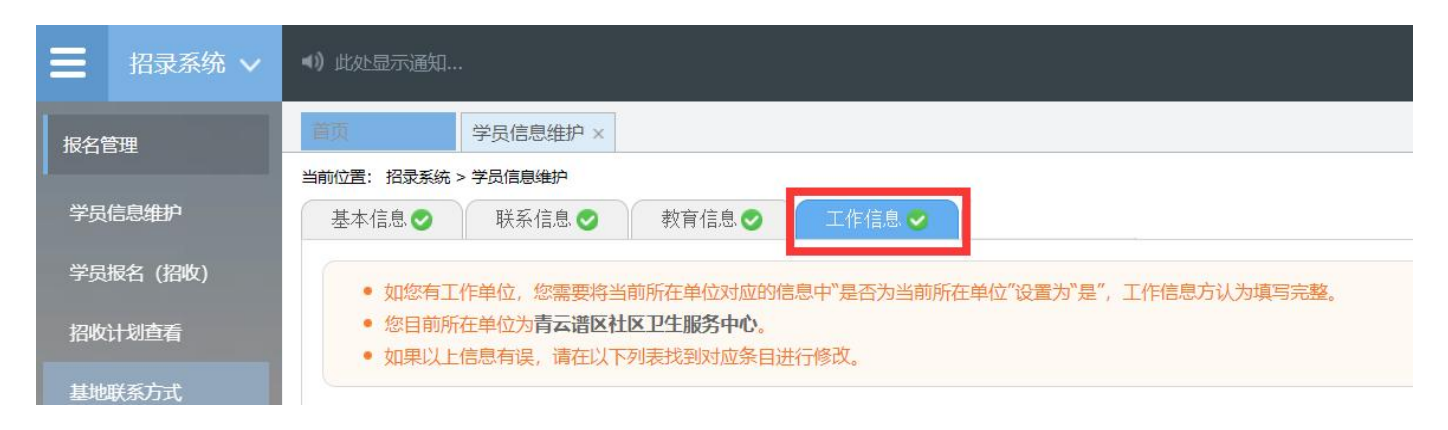

10、所有信息后面的 一变为 之,则学员信息维护完成,可以进入下一步报名流程。

|                                                                                                    | ◀)) 此处显示通知                                                 |                                   |                        |        |      |
|----------------------------------------------------------------------------------------------------|------------------------------------------------------------|-----------------------------------|------------------------|--------|------|
|                                                                                                    | 首页 学员信息维护 ×                                                |                                   |                        |        |      |
|                                                                                                    | 当前位置: 招录系统 > 学员信息维护                                        |                                   |                        |        |      |
| 学员信息维护                                                                                                    | 基本信息♥ 联系信息♥                                                | 教育信息 🔮 👘 工作                       | 信息 🕗                   |        |      |
| 学员报名                                                                                                    | • 如您有工作单位, 您需要将当前                                          | 前所在单位对应的信息中"是                     | 否为当前所在单位"设置为"是",工作信息方认 | 为填写完整。 |      |
| 招收计划查看                                                                                                    | <ul> <li>您目前所在单位为青云谱区社口</li> <li>如果以上信息有误,请在以下3</li> </ul> | <b>区卫生服务中心</b> 。<br>列表找到对应条目进行修改。 |                        |        |      |
| 基地联系方式                                                                                                    | 是否有工作单位 ◎有 ○无                                              |                                   |                        |        |      |
| the second second second second second second second second second second second second second second second s | <ul> <li>●添加</li> <li>C</li> </ul>                         |                                   |                        |        |      |
|                                                                                                    | 操作 是否为当前所在单位 开                                             | 开始时间 截止时间                         | 工作单位                   | 等级     | 单位性质 |
|                                                                                                    | 2 💼 是                                                      | 当前                                | 青云谱区社区卫生服务中心           |        | 地市级  |
| 数据已全部加载                                                                                                    |                                                            |                                   |                        |        |      |

## 三、 报名

1、在进入学员报名界面后,单击"我要报名"按钮,出现如下图所示界面。

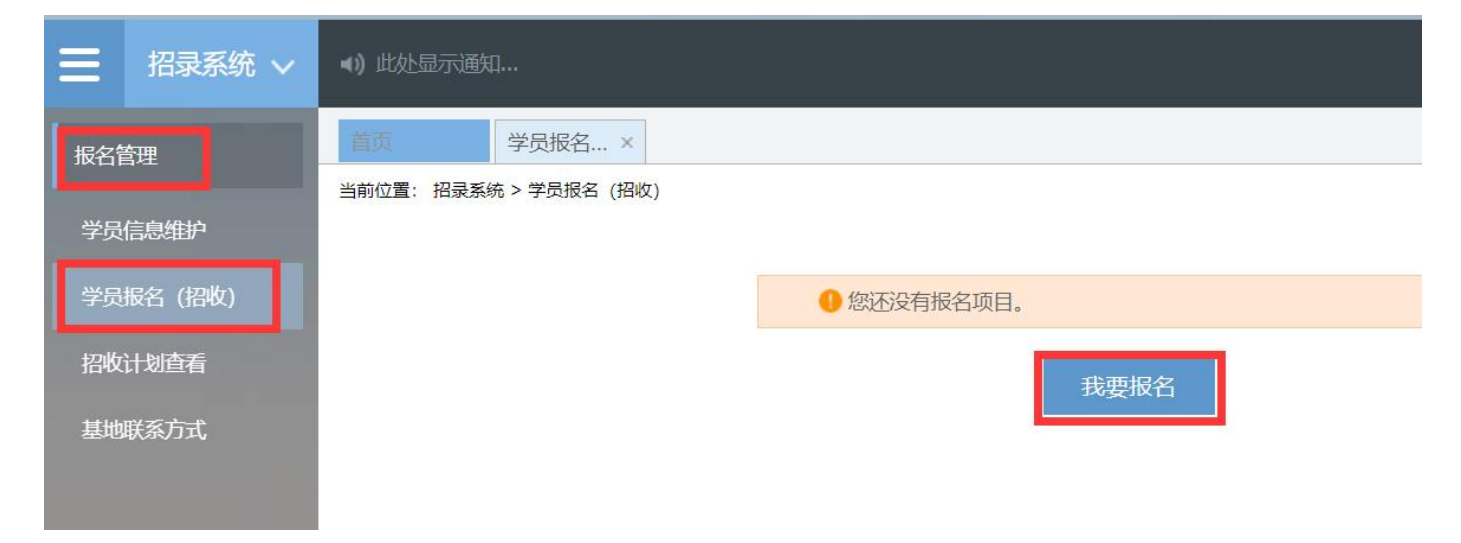

2、在点击我要报名按钮后,出现下图所示,进入报名第一步----选择招收批次界面,选择需要报名的批次(请确认好需要参加报名的批次),单击相应的"选择"按钮。

|        |                                         | <ul><li>◄) 此处显示</li></ul> |                     |   |        |                       |              |             | zhy(zhy91hi | Jayi) 🎨 🔝 | <b>\$</b> |     | e  |
|--------|-----------------------------------------|---------------------------|---------------------|---|--------|-----------------------|--------------|-------------|-------------|-----------|-----------|-----|----|
| 根名管理   |                                         | 酒师                        | 学员报名                | × |        |                       |              |             |             |           |           |     |    |
| 学员信息维护 |                                         | 当前位置: 招<br>1 > 选择         | 最紧统 > 学员报名<br>斜召收批次 | 2 | 选择个人身份 | 3                     | 确认个人信息       | $  \rangle$ | 补充版名信息      | 5         | 植马志感并止    | 110 | i. |
| 学员报名   |                                         |                           |                     |   |        |                       |              |             |             |           |           |     | -  |
| 招收计划查看 | (3) (3) (3) (3) (3) (3) (3) (3) (3) (3) |                           |                     |   |        | :未提交<br>周期:2024-05-29 | 至 2024-05-30 |             | 选           | 12<br>1   |           |     |    |
|        |                                         |                           |                     |   |        |                       | 展开更多~        |             |             |           |           |     |    |

3、单击选择按钮后,出现下图所示,进入报名第二步----选择个人身份界面,单击"展开更多"按钮,可以查看招录信息,然后选择个人身份后,单击"下一步"按钮,如下图所示。

| 三 招录系统 ∨       | 4) 此处显示通知                                    |                       |                          |            | zhy(zhy91huayi) | ° 🛛 | <b>\$</b> 0 | 2    |
|----------------|----------------------------------------------|-----------------------|--------------------------|------------|-----------------|-----|-------------|------|
| 报名管理 > 学员信息维护  | 首页 学员报名 ×<br>当前位置: 招录系统 > 学员报名<br>1 选择招收批次 2 | 2 》 选择个人身份            | 3 〉 确认个人信息               | 4 补充       | <b>聚名信</b> 息    | 5   | 城市志愿非上      | - 14 |
| 学员报名<br>招收计划直看 | 2024年助理全科培训报名<br>报名状态:未提交 信息完整状态             | : 不完整 学员报名周期: 2024-0: | 5-29 至 2024-05-30        |            |                 |     | 展           | 开更多~ |
|                | <b>单位人</b><br>革也人:已探茨工作岗位参加住院<br>医师规范化培训的人员  |                       | <b>淮宣者寺仲</b> 央型人员的描述并准确( | 2.释意的个人尊怜。 |                 |     |             |      |
|                |                                              |                       | 下一步 取消                   |            |                 |     |             |      |

4、单击下一步按钮后,进入了报名第三步----确认个人信息界面,查看在第四步已经填写的个人信息,如果有错误信息,则单击"修改"按钮返回学员信息维护修改。如果确认无误,则单击"下一步"按钮,如下图所示。

| Ξ        | 招录系统 🗸     | ◀) 此处显示通知                            |          |     |        |                  |                | 20420 | AND DRVI | o   | Ø    |   |
|----------|------------|--------------------------------------|----------|-----|--------|------------------|----------------|-------|----------|-----|------|---|
| 报名       | 管理         | 查试 学员报名 × 当前位置:招录系统 > 学员报名           |          |     |        |                  |                |       |          |     |      |   |
| 学员<br>学员 | 信息维护<br>报名 | 1)     选择招收批次       基本信息:     信息 完善! | 2 选择个人身份 | 3   | 确认个人信息 | 4                | ◇ 补充报名信息       |       | 5        | 填写表 | 氯井上) | R |
| 招收       | 计划查看       | 姓名:                                  | zhy      |     |        |                  |                |       |          |     |      |   |
| 地基       | 联系方式       | 身份证件类别:<br>证件号码:                     | 居民身份证    |     |        |                  |                |       |          |     |      |   |
|          |            | 证件扫描件(人像面):<br>证件扫描件(国徽面):           | •        |     |        |                  |                |       |          |     |      |   |
|          |            | 性别:                                  | 女性       |     |        | 出生日期:            | 1997-04-29     |       |          |     |      |   |
|          |            | 民族:<br>生源地:                          | 汉族<br>江西 |     |        | 国籍及地区:<br>户口所在地: | 中国<br>江西上饶市婺源员 |       |          |     |      |   |
|          |            | 籍贯:                                  | 江西       | 1   | 下一步    | 健康状况:            |                |       |          |     |      |   |
|          |            |                                      |          | 1 2 |        | EIVW-            |                |       |          |     |      |   |

5、单击下一步按钮后,进入报名第四步----补充报名信息界面,根据自己的个人情况勾选信息,完 成选择后,点击下一步,如下图所示。

| 三 招录系统 ∨ | <) 此处显示通知 💙 Inf(Infra)Lucyi) 🎨 [1] 🐼 🕢 🛃                                |
|----------|-------------------------------------------------------------------------|
| 振名管理 ~   | 学员振名 ×                                                                  |
| 学员信息维护   | 1 ) 选择函数批次     2 ) 选择个人身份     3 / 确认个人信息     4 / 补充服名信息     5 / 填写志愿并上服 |
| 学员报名     | *生源类型:○ 往届 ● 应届 注: 2024年毕业的学员清选择"应届",其它年度毕业的学员均选择"往届"                   |
| 招收计划查看   | "是否属于贫困地区:○是 ◎ 否                                                        |
|          | *是否属于覆区: ○是 ● 否                                                         |
|          | 上一步                                                                     |

6、单击下一步按钮后,进入了报名第五步----填写志愿并上报,首先,选择培训的专业。然后,选 择招录的志愿单位。最后,选择"是否接受调剂"。在确认添加的信息无误以后,单击"确认并返回 按钮"。

| JUSCICIC V       | <ul> <li>(i) 此处显示通知</li> <li>2ty(zty91husyi)</li> </ul>                                        | ۵ | ° 0 2 0 |
|------------------|------------------------------------------------------------------------------------------------|---|---------|
| 振名管理 ✓<br>学员信息维护 | 単気振名     ×       当前位置: 招景系统 > 学気振名       1) 选择招收批次     2) 选择个人身份       3) 備认个人信息     4) 朴充版名信息 | 5 | 填写志愿并上报 |
| 学员报名             | >約培训专业: 助理全科 ▼                                                                                 |   |         |
|                  | 第一志愿: 助理全科 ✓<br>夏優慎市第一人民医院(8) ✓<br>招敬计划数: 8 已服名人数:0<br>是否接受減利: ●是 ○否                           |   |         |
|                  |                                                                                                |   |         |

7、在点击了确认并返回后,出现如下界面,在确认添加的所有信息无误后,单击"提交"按钮,提 交后,报名状态会显示为"已提交",报名过程到此全部完成。

| ≡  | 招录系统 🗸 | <ul> <li>(1) 此处显示通知</li> <li>2hy(2hy91huay)) 伦 😰 🖉 🔮</li> </ul> |
|----|--------|-----------------------------------------------------------------|
| 报名 | 管理 ~   | 首页     学员报名 ×                                                   |
| 学员 | 信息维护   | 当時以上書、 加速系統 / 子以取合                                              |
| 学员 | 报名     | 我要放首                                                            |
| 招收 | 计划查看   | 批次名称: 2024年助理全科培训服名 报名状态 未提交                                    |
|    |        | 信息完整状态: 已完整 学员报名周期: 2024-05-29 至 2024-05-30 维护信息 提文 取消          |
|    |        | 2024年助理全科培训报名 适用于:单位人社会人<br>第一志愿:景德真市第一人民医院 助理全科                |
|    |        | 招收说明:<br>2024年助理全科培训版名                                          |
|    |        | 收起 へ                                                            |

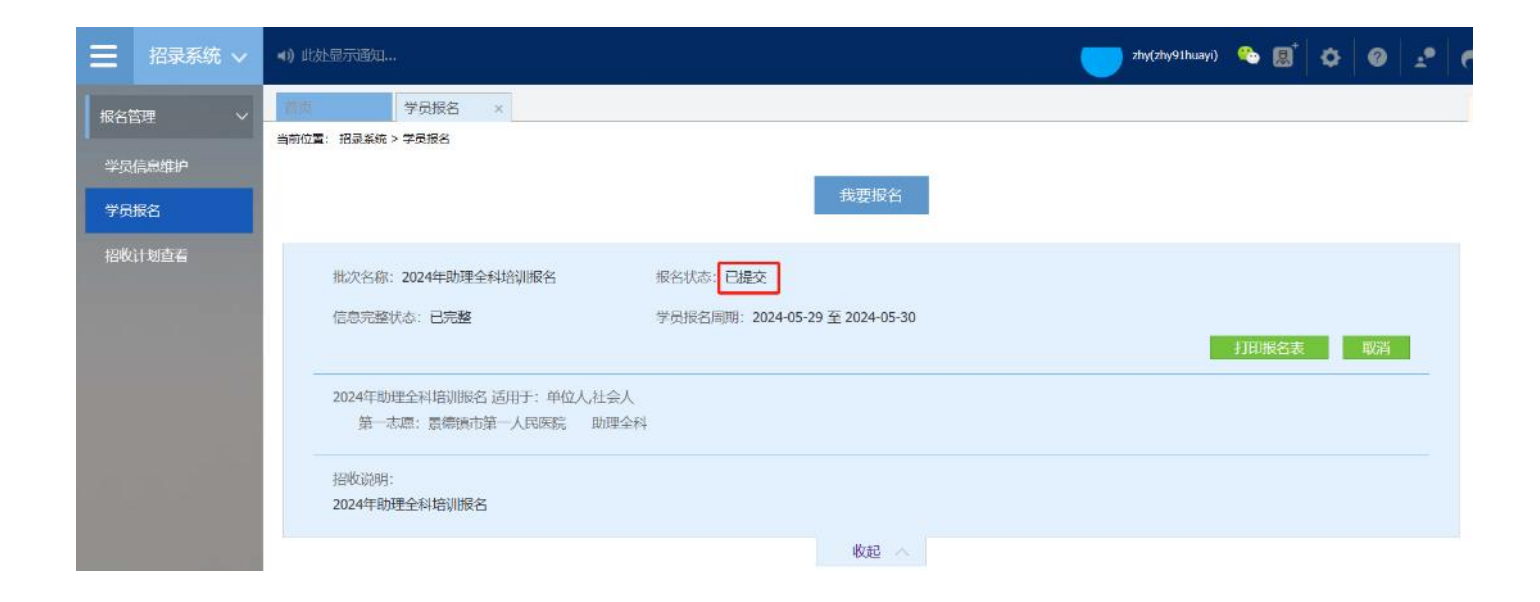

8、以上为助理全科培训,学员登录信息维护以及报名的全流程,如有疑问,请您拨打客服电话: 0791-88132353。